# 在WLC上設定Flexconnect ACL

## 目錄

簡介 必要條件 需求 採用元件 ACL型別 1. VLAN ACL ACL方向 ACL對映注意事項 驗證ACL是否已應用於AP 2. Webauth ACL 3. Web策略ACL 4.分割通道ACL 疑難排解

## 簡介

本檔案將說明各種Flexconnect存取控制清單(ACL)型別,以及在存取點(AP)上如何設定和驗證這些型別。

## 必要條件

### 需求

思科建議您瞭解以下主題:

- 執行8.3及更新版本的Cisco無線LAN控制器(WLC)
- WLC上的Flexconnect配置

### 採用元件

本文中的資訊係根據以下軟體和硬體版本:

- 執行軟體版本8.3.133.0的Cisco 8540系列WLC。
- 在flexconnect模式下運行的3802和3702 AP。

本文中的資訊是根據特定實驗室環境內的裝置所建立。文中使用到的所有裝置皆從已清除(預設) )的組態來啟動。如果您的網路正在作用,請確保您已瞭解任何指令可能造成的影響。

## ACL型別

1. VLAN ACL

VLAN ACL是最常用的ACL,可用於控制進出該VLAN的客戶端流量。

您可以根據flexconnect組配置ACL,該組使用**無線 — Flexconnect組> ACL對映> AAA VLAN-ACL對映中的AAA VLAN-ACL對映部分,如下圖所示。** 

| Wireless                                                                                                    | FlexConnect Groups > Edit 'Fle | x_Group'                                            |              |                   |
|----------------------------------------------------------------------------------------------------|--------------------------------|-----------------------------------------------------|--------------|-------------------|
| <ul> <li>Access Points         <ul> <li>All APs</li> <li>Radios</li> <li>802.11a/n/ac</li> <li>802.11b/g/n</li> <li>Dual-Band Radios</li> <li>Global Configuration</li> </ul> </li> </ul> | General Local Authentication   | Image Upgrade ACL Mapping<br>N-ACL mapping Policies | Central DHCP | WLAN VLAN mapping |
| Advanced                                                                                                    | AAA VLAN ACL Mapping           |                                                     |              |                   |
| Mesh                                                                                                    | Vlan Id 0                      |                                                     |              |                   |
| ▶ ATF                                                                                                    | Ingress ACL ACL 1              |                                                     |              |                   |
| <b>RF Profiles</b>                                                                                                    | Egress ACL ACL 1 +             |                                                     |              |                   |
| FlexConnect Groups<br>FlexConnect ACLs<br>FlexConnect VLAN                                                                                                    | Add                            |                                                     |              |                   |
| Templates                                                                                                    | Vlan Id Ingress ACL            | Egress ACL                                          |              |                   |
| OEAP ACLs                                                                                                    | 1 ACL_1 \$                     | ACL_1 🔹 🔽                                           |              |                   |
| Network Lists                                                                                                    | 10 localswitch_acl 🗘           | localswitch_acl 🗧                                   |              |                   |
| 802.11a/n/ac                                                                                                    | 21 Policy_ACL \$               | none 🗘 🔽                                            |              |                   |

也可以根據AP級別進行配置,導航到**無線>所有AP > AP名稱> Flexconnect頁鏡**,然後按一下 **VLAN對映**部分。在這裡,您需要首先使VLAN配置AP成為特定的AP,然後可以指定AP級別VLAN-ACL對映,如圖所示。

| cisco                                                                 | MONITOR         | WLANs       | CONTROLLER      | WIRELESS   | SECURITY   | MANA        | GEMENT      | СОМІ |
|-----------------------------------------------------------------------|-----------------|-------------|-----------------|------------|------------|-------------|-------------|------|
| Wireless                                                              | All APs         | > AP-380    | 2I > VLAN M     | appings    | <i>u</i>   |             |             |      |
| Access Points     All APs                                             | AP Name         | AP          | -38021          |            |            |             |             |      |
| <ul> <li>Radios</li> <li>802.11a/n/ac</li> <li>802.11b/g/n</li> </ul> | Base Rad<br>MAC | io 18       | :80:90:21:e3:40 |            |            |             |             |      |
| Dual-Band Radios<br>Global Configuration                              | WLAN VL         | AN Mappi    | ng              |            |            |             |             |      |
| Advanced                                                              | Make            | AP Specific | \$ Go           |            |            |             |             |      |
| Mesh                                                                  |                 | SSID        |                 |            | VLAN<br>ID | NAT-<br>PAT | Inheritan   | ce   |
| RF Profiles                                                           | 1               | cwa         |                 |            | 1          | no          | AP-specific |      |
| FlexConnect Groups                                                    | 2               | Flex_Local  | í.              |            | 10         | no          | Group-spe   | cifi |
| FlexConnect ACLs                                                      | 3               | Flex_Test   |                 |            | 21         | no          | Group-spe   | cifi |
| Templates                                                             | 4               | Policyacl   |                 |            | 1          | no          | AP-specific |      |
| OEAP ACLs                                                             | 6               | webauth     |                 |            | 6          | no          | Group-spe   | cifi |
| Network Lists                                                         |                 |             |                 |            |            |             |             |      |
| 802.11a/n/ac                                                          | Controlly       | ewitched    | Winne           |            |            |             |             |      |
| 802.11b/g/n                                                           | WIAN            | Switched    | Widiis          |            | VIAN       |             |             |      |
| Media Stream                                                          | Id              | SSID        |                 |            | ID         |             |             |      |
| Application Visibility<br>And Control                                 | 5               | Split acl   |                 |            | N/A        |             |             |      |
| Lync Server                                                           | AP level \      | LAN ACL     | . Mapping       |            |            |             |             |      |
| Country                                                               | Vlan Id         | Ingres      | s ACL           | Egress ACL |            |             |             |      |
| Timers                                                                | 1               | ACL_1       | ŧ               | none       | •          |             |             |      |

#### ACL方向

您還可以指定ACL的應用方向:

- Ingress (Ingress表示通向無線客戶端)
- 輸出(指向DS或LAN)、
- 兩者皆有或無。

因此,如果您想要封鎖目的地為無線使用者端的流量,可以使用輸入方向;如果您想要封鎖源自無 線使用者端的流量,則可以使用輸出方向。

如果要使用驗證、授權及記帳(AAA)覆寫來推送獨立ACL,則會使用none選項。在這種情況下,由 radius伺服器傳送的ACL會動態套用到使用者端。

附註:ACL需要預先在Flexconnect ACL下配置,否則將不會應用。

#### ACL對映注意事項

使用VLAN ACL時,還必須瞭解flexconnect AP上VLAN對映的相關注意事項:

- 如果使用FlexConnect組配置VLAN,則會應用在FlexConnect組上配置的相應ACL。
- 如果在FlexConnect組和AP上配置了VLAN(作為AP特定配置),則AP ACL配置優先。
- 如果AP特定ACL配置為無,則不應用ACL。
- 如果AP上不存在從AAA返回的VLAN,則客戶端將回退到為無線LAN(WLAN)配置的預設 VLAN,並且對映到該預設VLAN的任何ACL優先。

#### 驗證ACL是否已應用於AP

使用本節內容,確認您的組態是否正常運作。

1.第2波無線接入點

在第2波AP上,可以使用**show flexconnect vlan-acl**命令驗證ACL是否實際被推送到AP。在這裡,您 還可以看到每個ACL的已傳遞和已捨棄封包數量。

AP-3802I#show flexconnect vlan-acl
Flexconnect VLAN-ACL mapping-- ingress vlan -----Listing ACL's in ingress direction
ACL enabled on ingress vlan
vlan\_id: 10
ACL rules:
0: deny true and dst 10.1.1.0 mask 255.255.255.0,
1: deny true and dst 10.1.10.1 mask 255.255.255.255,
2: allow true,
the number of passed packets: 4

the number of dropped packets: 0

Flexconnect VLAN-ACL mapping-- egress vlan -----Listing ACL's in egress direction ACL enabled on egress vlan

vlan\_id: 21 ACL rules: 0: allow true and dst 10.106.34.13 mask 255.255.255.255, 1: allow true and src 10.106.34.13 mask 255.255.255.255, 2: deny true, the number of passed packets: 1 the number of dropped packets: 4

#### 2. Cisco IOS® AP的

在AP級別,您可以通過兩種方式驗證ACL配置是否已推送到AP:

• 使用show access-lists命令,該命令會顯示是否在AP上配置了所有VLAN ACL:

AP-3702#sh access-lists Extended IP access list Policy\_ACL 10 permit ip any host 10.106.34.13 20 permit ip host 10.106.34.13 any 30 permit udp any range 0 65535 any eq bootpc 40 permit udp any eq bootps any range 0 65535 50 deny ip any any

您還可以監控每個ACL上發生的活動,檢查該ACL的詳細輸出並檢視每行的命中數:

```
AP-3702#sh access-lists Policy_ACL
Extended IP access list Policy_ACL
   10 permit ip any host 10.106.34.13
   20 permit ip host 10.106.34.13 any
   30 permit udp any range 0 65535 any eq bootpc (6 matches) -----Shows the hit count
   40 permit udp any eq bootpc any range 0 65535
   50 deny ip any any (78 matches)
  ▪由於VLAN ACL應用在gigabit介面上,因此您可以驗證ACL應用是否正確。檢查子介面輸出
    .如下所示:
AP-3702#sh run interface GigabitEthernet0.10
Building configuration...
Current configuration : 219 bytes
!
interface GigabitEthernet0.10
encapsulation dot1Q 10
ip access-group localswitch_acl in ------Specifies that localswitch_acl has been applied in
ingress direction
ip access-group localswitch_acl out ------Specifies that localswitch_acl has been applied in
egress direction
bridge-group 6
bridge-group 6 spanning-disabled
no bridge-group 6 source-learning
```

### 2. Webauth ACL

Webauth ACL用於已啟用flexconnect本機交換的Webauth/Webpassthrough服務組識別碼(SSID)。 這用作預先驗證ACL,允許使用者端流量到達重新導向伺服器。重新導向完成且使用者端處於 RUN狀態後,ACL會停止以使之生效。

Webauth ACL可在WLAN層級、AP層級或flexconnect組層級應用。特定於AP的ACL的優先順序最 高,而WLAN ACL的優先順序最低。如果應用所有這三種方法,則AP特定優先使用Flex ACL,然後 是WLAN全域性特定ACL。

AP上最多可設定16個Web-Auth ACL。

可在flexconnect組級別應用,請導覽至Wireless > Flexconnect Groups > Select the group you want configure > ACL mapping > WLAN-ACL mapping > Web Auth ACL Mapping,如下圖所示。

| cisco                                                                   | MONITOR     | <u>W</u> LANs  | CONTROL      | LER V  | V <u>I</u> RELESS |                | TY M <u>a</u> na | GEMENT           |
|-------------------------------------------------------------------------|-------------|----------------|--------------|--------|-------------------|----------------|------------------|------------------|
| Wireless                                                                | FlexConne   | ect Gro        | ups > Edi    | t 'Fle | x_Group           |                |                  |                  |
| <ul> <li>Access Points</li> <li>All APs</li> <li>Radios</li> </ul>      | General     | Loca           | l Authentic  | ation  | Image             | Upgrade        | ACL Ma           | apping           |
| 802.11a/n/ac<br>802.11b/g/n<br>Dual-Band Radios<br>Global Configuration | AAA VL      | AN-ACL         | mapping      | WLA    | N-ACL ma          | pping          | Policies         |                  |
| Advanced                                                                | Web Au      | uth ACL        | Mapping      |        |                   |                |                  | Loca             |
| Mesh                                                                    | WLAN        | Id             | 0            |        |                   |                |                  | w                |
| ▶ ATF                                                                   | WebAu       | uth ACL        | ACL_1        | •      |                   |                |                  | Lo               |
| <b>RF Profiles</b>                                                      |             |                | Add          |        |                   |                |                  |                  |
| FlexConnect Groups<br>FlexConnect ACLs<br>FlexConnect VLAN<br>Templates | WLAN J<br>6 | td WLA<br>weba | N Profile Na | ime    |                   | WebAu<br>webau | ith ACL          | <b>WL</b> /<br>5 |
| OEAP ACLS                                                               |             |                |              |        |                   |                |                  |                  |

ACL可應用於AP級別,請導覽至Wireless >All AP's >AP name >Flexconnect頁籖>External WebAuthentication ACLs > WLAN ACL,如下圖所示。

|                                                                                                    | cisco                                    | MONITO                   | R <u>W</u> U | ANs   | CONTROLLER               | WIRELESS  | <u>S</u> ECURITY | MAI |
|----------------------------------------------------------------------------------------------------|------------------------------------------|--------------------------|--------------|-------|--------------------------|-----------|------------------|-----|
| W                                                                                                    | ireless                                  | All AP                   | s > AP-      | 380   | 2l >External V           | VebAuth A | CL Mapping       | gs  |
| <ul> <li>Access Points</li> <li>All APs</li> <li>Radios</li> <li>802.11a/n/ac</li> <li>802 11b/g/p</li> </ul> |                                          | AP Nan<br>Base Ri<br>MAC | ne<br>adio   | AP-   | -3802I<br>80:90:21:e3:40 |           |                  |     |
|                                                                                                    | Dual-Band Radios<br>Global Configuration | WLAN                     | ACL M        | appi  | ng                       |           |                  |     |
| ۲                                                                                                    | Advanced<br>Mesh                         | WLAP                     | WLAN Id      |       |                          |           |                  |     |
| •                                                                                                    | ATF<br>RF Profiles                       | Web/                     | Auth ACL     | AC    | L_1 ≑<br>d               |           |                  |     |
|                                                                                                    | FlexConnect Groups                       | WLAN<br>Id               | WLAN         | Profi | le Name                  | We        | bAuth ACL        |     |
|                                                                                                    | FlexConnect VLAN<br>Templates            | 6                        | webaut       | h     |                          | we        | bauth_acl 🛟      |     |

ACL可應用於WLAN層級,導覽至WLAN > WLAN\_ID > Layer 3 > WebAuth FlexAcl,如下圖所示。

| cisco    |                                                                                    | <u>V</u> LANs <u>C</u> ON                                                                                                    | TROLLER                                                 | WIRELES  | SS <u>S</u> ECL | JRITY M <u>A</u> N | AGEMENT    | C <u>O</u> MMANDS | HELP |
|----------|------------------------------------------------------------------------------------|----------------------------------------------------------------------------------------------------|---------------------------------------------------------|----------|-----------------|--------------------|------------|-------------------|------|
| WLANs    | WLANs > E                                                                          | dit 'webau                                                                                                    | uth'                                                    |          |                 |                    |            |                   |      |
| WLANS    | General                                                                            | Security                                                                                                    | QoS                                                     | Policy-M | lapping         | Advanced           |            |                   |      |
| Advanced | Layer 2                                                                            | Layer 3                                                                                                    | AAA S                                                   | ervers   |                 |                    |            |                   |      |
|          | Layer 3<br>Auth<br>Pass<br>Cond<br>Spla<br>On M<br>Preauth<br>Sleeping<br>Over-ric | Security Well<br>entication<br>ethrough<br>ditional Web Re<br>sh Page Web R<br>MAC Filter failur<br>entication ACL<br>g Client Er<br>the Global Config | edirect<br>edirect<br>re <sup>10</sup><br>IPv4<br>abble | None 🗘   | IPv6 No         | ne ‡) WebAu        | th FlexAcl | Policy_ACL        | •    |

在Cisco IOS® AP上,可以驗證該ACL是否已應用到客戶端。檢查**show controllers dot11radio 0** client(如果客戶端連線到A無線電,則為1)的輸出,如下所示:

AP-3702#show controller dotl1radio0 client ---Clients 0 AID VLAN Status:S/I/B/A Age TxQ-R(A) Mode Enc Key Rate Mask Tx Rx BVI Split-ACL Client-ACL WebAuth-ACL L2-ACL e850.8b64.4f45 1 4 30 40064 000 OFE 299 0-0 (0) 13B0 200 0-10 1EFFFFFF00000000000 020F 030 - - webauth\_acl - ------Specifies the name of the ACL that was applied

### 3. Web策略ACL

WebPolicy ACL用於條件式Web重新導向、啟動顯示頁面Web重新導向和中央Webauth案例。

使用Flex ACL的WebPolicy WLAN有兩種設定模式:

#### 1. Flexconnect組

FlexConnect組中的所有AP都會收到已配置的ACL。您可以對此進行配置,導航到Wireless-Flexconnect Groups > Select the group you want configure > ACL mapping > Policies,然後新增 策略ACL的名稱,如下圖所示:

|   | cisco                                                                   | MONITOR  | <u>w</u> lans    | <u>C</u> ONTROLL | ER W <u>I</u> REL | ESS <u>S</u> ECUR | ITY M <u>a</u> na | GEMENT | C <u>O</u> MMANDS |
|---|-------------------------------------------------------------------------|----------|------------------|------------------|-------------------|-------------------|-------------------|--------|-------------------|
| W | ireless                                                                 | FlexConr | nect Gro         | ups > Edit       | 'Flex_G           | roup'             |                   |        |                   |
| • | Access Points<br>All APs<br>Radios                                      | General  | Loca             | I Authentica     | ition Im          | age Upgrade       | ACL M             | apping | Central DHC       |
|   | 802.11a/n/ac<br>802.11b/g/n<br>Dual-Band Radios<br>Global Configuration | AAA V    | LAN-ACL          | mapping          | WLAN-AC           | L mapping         | Policies          |        |                   |
| ۶ | Advanced                                                                | Polici   | es               |                  |                   |                   |                   |        |                   |
| • | Mesh<br>ATF<br>RE Profiles                                              | Polic    | y ACL AC         | CL_1 :           |                   |                   |                   |        |                   |
|   | FlexConnect Groups<br>FlexConnect ACLs<br>FlexConnect VLAN<br>Templates | Policy_  | Access Co<br>ACL | ontrol Lists     |                   |                   |                   |        |                   |

### 2.特定於AP

完成配置的AP會收到ACL,但不會影響其他AP。您可以在導航到**無線>所有AP > AP名稱>**時進行配 置

Flexconnect頁籤>外部Web驗證ACL >策略,如下圖所示。

|   | CISCO                                                                                           | MONITOR M         | <u>V</u> LANs | CONTROLLER     | WIRELESS  | SECURITY    |
|---|-------------------------------------------------------------------------------------------------|-------------------|---------------|----------------|-----------|-------------|
| W | ireless                                                                                         | All APs > A       | P-380         | 2I >External V | VebAuth A | CL Mappings |
| * | Access Points<br>All APs                                                                        | AP Name           | AP-           | 38021          |           |             |
|   | <ul> <li>Radios</li> <li>802.11a/n/ac</li> <li>802.11b/g/n</li> <li>Dual-Band Radios</li> </ul> | Base Radio<br>MAC | 18:           | 80:90:21:e3:40 |           |             |
|   | Global Configuration                                                                            | WLAN ACL          | Mappi         | ng             |           |             |
| ۲ | Advanced                                                                                        | WLAN Id           | 0             |                |           |             |
| Þ | ATF<br>PE Profiles                                                                              | WebAuth A         | CL AC         | L_1 ‡          |           |             |
|   | FlexConnect Groups<br>FlexConnect ACLs<br>FlexConnect VLAN<br>Templates                         | WLAN Id           | WLAP          | Profile Name   | WebA      | uth ACL     |
|   | OEAP ACLs<br>Network Lists                                                                      | Policy ACL        | ACL_1         | \$             |           |             |
| • | 802.11a/n/ac<br>802.11b/g/n                                                                     | Policy Access     | s Contr       | ol Lists       |           |             |
| * | Media Stream                                                                                    | ACL_1             |               |                |           |             |

成功進行L2驗證後,當radius伺服器在redirect-acl AV配對中傳送ACL名稱時,此名稱會直接套用到 AP上的使用者端。當客戶端進入**RUN**狀態時,所有客戶端流量都在本地交換,並且AP會停止以應 用ACL。

一個AP上最多可以配置32個WebPolicy ACL。16個AP特定,16個FlexConnect組特定。

### 4.分割通道ACL

當部分客戶端流量需要通過本地傳送時,拆分隧道ACL與集中交換SSID一起使用。分割隧道功能也 是Office Extend Access Point(OEAP)設定的一個額外優勢,在分割隧道ACL中提到企業SSID上的 客戶端後,它們可以直接與本地網路中的裝置(印表機、遠端LAN埠上的有線電腦或個人SSID上的 無線裝置)通訊。

您可以根據flexconnect組級別配置分割通道ACL,導航至Wireless-Flexconnect Groups > Select the group you want configure > ACL mapping > WLAN-ACL mapping > Local Split ACL Mapping,如下圖所示。

|                        |                         | Winercoo Scoola                                                                                                    | Y MANAGEN                                                                                                    | AENT COMM                                                                                                    | ANDS HEL                                                                                                    | P FEEDBACK                                                                                                    |                                                                                                    |
|------------------------|-------------------------|----------------------------------------------------------------------------------------------------|----------------------------------------------------------------------------------------------------|----------------------------------------------------------------------------------------------------|----------------------------------------------------------------------------------------------------|----------------------------------------------------------------------------------------------------|----------------------------------------------------------------------------------------------------|
| FlexConnect G          | roups > Edit 'Fle       | ex_Group'                                                                                                    |                                                                                                    |                                                                                                    |                                                                                                    |                                                                                                    |                                                                                                    |
| General Los            | cal Authentication      | Image Upgrade                                                                                                    | ACL Mapp                                                                                                    | ing Centra                                                                                                    | I DHCP                                                                                                    | WLAN VLAN mapping                                                                                                    | WLAN AVC map                                                                                                    |
| AAA VLAN-AC            | L mapping WLA           | N-ACL mapping                                                                                                    | Policies                                                                                                    |                                                                                                    |                                                                                                    |                                                                                                    |                                                                                                    |
| Web Auth A             | CL Mapping              |                                                                                                    |                                                                                                    | Local Split A                                                                                                    | CL Mappin                                                                                                    | 9                                                                                                    |                                                                                                    |
| WLAN Id<br>WebAuth ACI | 0<br>(ACL_1 = =)<br>Add |                                                                                                    |                                                                                                    | WLAN Id<br>Local Split AC                                                                                                    | 0<br>L ACL_1<br>Add                                                                                                    | •)                                                                                                    |                                                                                                    |
| WLAN Id W              | LAN Profile Name        | WebA                                                                                                    | ath ACL                                                                                                    | WLAN Id WI<br>S Sp                                                                                                    | LAN Profile M                                                                                                    | lame Lo                                                                                                    | CL_1                                                                                                    |
|                        | FlexConnect Gr          | FlexConnect Groups > Edit 'Fle<br>General Local Authentication<br>AAA VLAN-ACL mapping WLA<br>Web Auth ACL Mapping<br>WLAN Id 0<br>WebAuth ACL ACL_1 :<br>Add<br>WLAN Id WLAN Profile Name<br>6 webauth | FlexConnect Groups > Edit       'Flex_Group'         General       Local Authentication       Image Upgrade         AAA VLAN-ACL mapping       WLAN-ACL mapping         Web Auth ACL       Mapping         WLAN Id       0         WebAuth ACL       ACL_1         Add       Add         WLAN Id       WLAN Profile Name         6       webauth | FlexConnect Groups > Edit 'Flex_Group'     General Local Authentication Image Upgrade   AAA VLAN-ACL mapping WLAN-ACL mapping   Web Auth ACL Mapping   WLAN Id 0   WebAuth ACL_1   Add Add   WLAN Id WLAN Profile Name   WebAuth WebAuth   6 webauth | FlexConnect Groups > Edit       'Flex_Group'         General       Local Authentication       Image Upgrade       ACL Mapping         AAA VLAN-ACL mapping       WLAN-ACL mapping       Policies         Web Auth ACL       Mapping       Local Split A         WLAN Id       0       WLAN Id       WLAN Id         WebAuth ACL       ACL_1       +       Add         WLAN Id       WLAN Profile Name       WebAuth ACL       WLAN Id         6       webauth       webauth_acl       •       Split | FlexConnect Groups > Edit       'Flex_Group'         General       Local Authentication       Image Upgrade       ACL Mapping         AAA VLAN-ACL mapping       WLAN-ACL mapping       Policies         Web Auth ACL       Mapping       ULAN-ACL mapping       Policies         WLAN Id       0       0       ULAN Id       0         WebAuth ACL       ACL_1       +       Add       ULAN Id       0         WLAN Id       WLAN Profile Name       WebAuth ACL       WLAN Id       WLAN Profile Name       WebAuth_acl       Split acl | FlexConnect Groups > Edit 'Flex_Group'         General Local Authentication Image Upgrade ACL Mapping Central DHCP WLAN VLAN mapping         AAA VLAN-ACL mapping       WLAN-ACL mapping       Policies         Web Auth ACL Mapping       WLAN-ACL mapping       Policies         Web Auth ACL Mapping       WLAN-ACL mapping       Policies         WebAuth ACL ACL_1 :       Cocal Split ACL Mapping       WLAN Id 0         WebAuth ACL ACL_1 :       Add       WLAN Id 0       Local Split ACL ACL_1 :         Mutan Id       WLAN Profile Name       WebAuth ACL       WLAN Id WLAN Profile Name       Local Split ad |

也可以根據AP級別配置它們,導航到Wireless > All AP's > AP name > Flexconnect頁籖>Local Split ACL,然後新增flexconnect ACL的名稱,如下圖所示。

| cisco                                                                                                    | MONITOR               | WLANs    |                            | R WIRELESS    | SECURITY M   |
|----------------------------------------------------------------------------------------------------|-----------------------|----------|----------------------------|---------------|--------------|
| Wireless                                                                                                    | All APs >             | AP-38    | 02I > Local S              | Split ACL Map | pings        |
| <ul> <li>Access Points         <ul> <li>All APs</li> <li>Radios</li> <li>802.11a/n/ac</li> </ul> </li> </ul> | AP Name<br>Base Radio | A        | P-3802I<br>3:80:90:21:e3:4 | 10            |              |
| 802.11b/g/n<br>Dual-Band Radios<br>Global Configuration                                                      | WLAN AC               | CL Mapp  | ing                        |               |              |
| Advanced                                                                                                    | WLAN Id               | C        |                            |               |              |
| Mesn                                                                                                    | Local-Sp              | lit ACL  | ACL_1                      |               |              |
| ▶ ATF                                                                                                    |                       | 1        | Add                        |               |              |
| RF Profiles                                                                                                  | -                     |          |                            |               |              |
| FlexConnect Groups<br>FlexConnect ACLs                                                                       | WLAN<br>Id W          | LAN Pro  | file Name                  | Loc           | al-Split ACL |
| FlexConnect VLAN<br>Templates                                                                                | 5 Sp                  | olit acl |                            | AC            | 1_1 🗘 🔽      |

分割通道ACL無法在本地橋接組播/廣播流量。即使組播/廣播流量與FlexConnect ACL匹配,也會集 中進行交換。

## 疑難排解

目前尚無適用於此組態的具體疑難排解資訊。